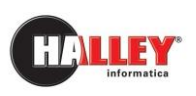

Ufficio

Tecnico

## Sportello Unico per l'Edilizia

# Guida per l'inserimento e la consultazione delle pratiche

### **Note pratiche**

versione maggiore di UT 10.11.00

#### Quando il testo è utile

Il testo è utile quando si vuole presentare una pratica, o consultare l'elenco delle pratiche già presentate, attraverso lo Sportello Unico per l'Edilizia.

#### A chi è utile

Il testo è utile al professionista che vuole presentare una nuova pratica edilizia presso l'Ente o integrare la documentazione di una pratica esistente.

#### **Cosa contiene**

Contiene la spiegazione per procedere con l'inserimento dei dati per la presentazione di una pratica edilizia, per la consultazione o l'integrazione di allegati a pratiche già presentate.

Nel documento sono contrassegnati da un'icona riconoscibile i contenuti che riguardano:

Cosa si deve fare Obiettivo da raggiungere: organizzazione del lavoro che deve fare l'operatore

*Note operative* Come raggiungere l'obiettivo con l'applicativo Halley

Attenzione Informazione a cui prestare attenzione

#### Suggerimenti Consigli per lavorare meglio

Buon lavoro da HALLEY Informatica

#### Sommario

| COSA SI DEVE FARE |                                        |  |  |  |  |  |  |
|-------------------|----------------------------------------|--|--|--|--|--|--|
| NO                | TE OPERATIVE                           |  |  |  |  |  |  |
|                   |                                        |  |  |  |  |  |  |
| 1.                | Inserimento e consultazione pratiche5  |  |  |  |  |  |  |
| 2.                | Passaggio dati da internet al comune11 |  |  |  |  |  |  |
| 3.                | Elenco pratiche12                      |  |  |  |  |  |  |
| 4.                | Dati pratica13                         |  |  |  |  |  |  |
| 5.                | Anagrafiche15                          |  |  |  |  |  |  |
| 6.                | Zona di PRG17                          |  |  |  |  |  |  |
| 7.                | Ubicazione                             |  |  |  |  |  |  |
| 8.                | Estremi catastali19                    |  |  |  |  |  |  |
| 9.                | Documenti                              |  |  |  |  |  |  |

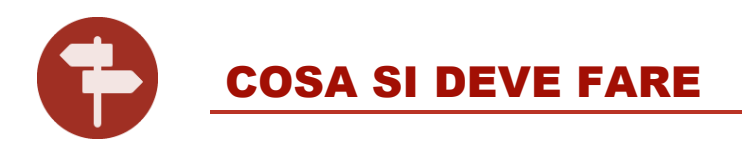

Condizioni necessarie per la presentazione della pratica edilizia tramite lo Sportello Unico per l'Edilizia sono:

- aver accesso tramite un provider all'autenticazione SPID;
- essere registrato presso la banca dati dell'Ente come "tecnico professionista", è possibile trovare nello Sportello Unico per l'Edilizia un modulo per inviare i propri dati all'ente tramite PEC.

Tramite lo Sportello Unico per l'Edilizia è possibile presentare una pratica, formalmente corretta, grazie ad un percorso guidato che suddivide la compilazione dei dati in differenti moduli.

La documentazione da presentare in allegato è suddivisa tra obbligatoria e non, occorre quindi allegare tutti i file richiesti come documenti obbligatori al fine di permettere l'invio della pratica, ma è anche possibile allegare i documenti richiesti dalla modulistica utilizzata per il tipo pratica.

La consultazione delle pratiche, oltre a permettere di avere un quadro generale delle pratiche presentate, permette sia di ricevere richieste di integrazione documenti da parte dell'Ente che di allegare volontariamente ulteriore documentazione rispetto a quella iniziale.

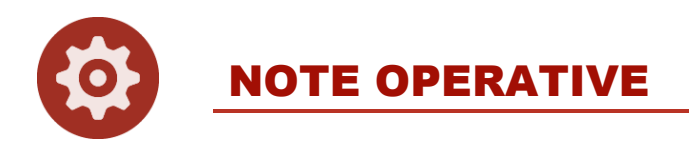

#### 1. Inserimento e consultazione pratiche

Dopo aver effettuato il login (Fig. EG\_ac\_2) all'area dei Professionisti si può procedere con l'inserimento di una pratica o la consultazione (Fig. EG\_in\_1) dello stato delle pratiche già in gestite in comune, sia recenti (con il cantiere ancora aperto), sia pratiche già concluse.

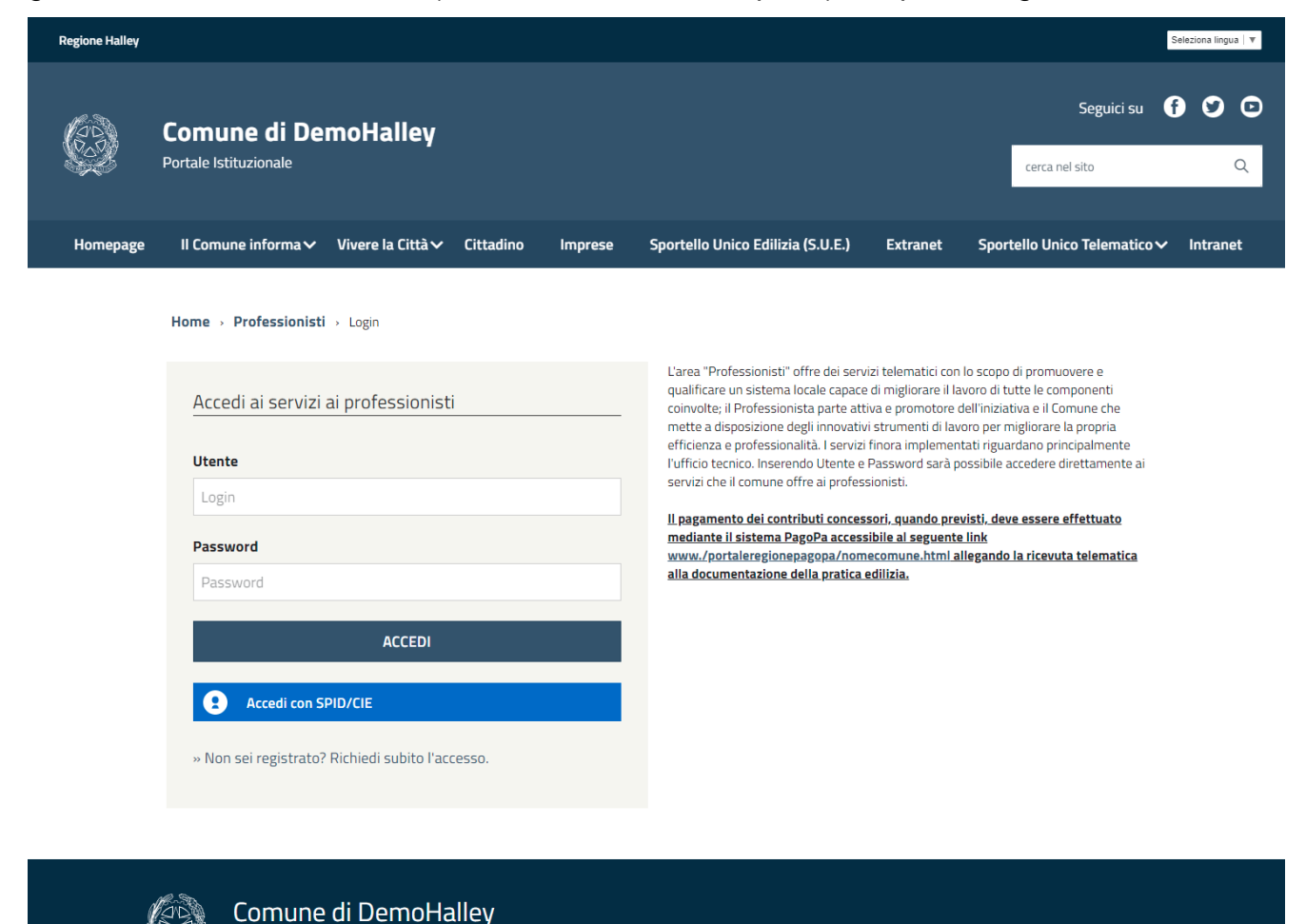

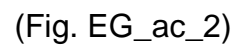

| Regione Halley                                  |                                                |                          |                          |        |                                                |           |                  |                        |                               |         | Prof              | 'essionisti 也 💄 Ing. Neri Giuseppe | Seleziona lingu | ua∣▼ a    |
|-------------------------------------------------|------------------------------------------------|--------------------------|--------------------------|--------|------------------------------------------------|-----------|------------------|------------------------|-------------------------------|---------|-------------------|------------------------------------|-----------------|-----------|
|                                                 | <b>Co</b> I<br>Porta                           | <b>mun</b><br>ıle Istitu | <b>e di</b> l<br>zionale | Der    | moHa                                           | alley     |                  |                        |                               |         |                   | Seguici su<br>cerca nel sito       | 90              | <b>ال</b> |
| Homepage                                        | 11 0                                           | Comune                   | informa                  | a∨     | Vivere I                                       | a Città 🗸 | Citta            | adino Imprese          | Sportello Unico Edilizia (S   | 5.U.E.) | Extranet          | Sportello Unico Telematico 🗸       | Intran          | et        |
|                                                 | Hon                                            | ne > Pr                  | ofessioni                | isti   |                                                |           |                  |                        |                               | Pr      | ofessioni         | sti                                |                 |           |
| Benvenuto nell'area riservata ai Professionisti |                                                |                          |                          |        |                                                |           | serimento pratic | he edilizie            |                               |         |                   |                                    |                 |           |
|                                                 | Hom                                            | epa                      | ge de                    | ei p   | rofes                                          | ssioni    | sti              |                        |                               | Co      | nsultazione prati | che                                |                 |           |
|                                                 |                                                |                          |                          |        |                                                |           |                  | 🔊 Segui il fe          | eed   tutti i contenuti .     | >       |                   |                                    |                 |           |
| (                                               | Calendario eventi<br>« prec Maggio 2021 succ.» |                          |                          | SUCC » | Marco 2241000000 - C Hone of Law Concentration |           |                  |                        |                               |         |                   |                                    |                 |           |
|                                                 | LUN                                            | MAR                      | MER                      | GIO    | VEN                                            | SAB       | DOM              |                        | 31 Maggio 2021                |         |                   |                                    |                 |           |
|                                                 | 26                                             | 27                       | 28                       | 29     | 30                                             | 1         | 2                | Non ci sono eventi pro | grammati por il 31/05/2021    |         |                   |                                    |                 |           |
|                                                 | 3                                              | 4                        | 5                        | 6      | 7                                              | 8         | 9                | Non er sono evenu pro  | igrammati per il 5 1705/2021. |         |                   |                                    |                 |           |
|                                                 | 10                                             | 11                       | 12                       | 13     | 14                                             | 15        | 16               |                        |                               |         |                   |                                    |                 |           |
|                                                 | 17                                             | 18                       | 19                       | 20     | 21                                             | 22        | 23               |                        |                               |         |                   |                                    |                 |           |
|                                                 | 24                                             | 25                       | 26                       | 27     | 28                                             | 29        | 30               |                        |                               |         |                   |                                    |                 |           |
|                                                 | 31                                             | 1                        | 2                        | 3      | 4                                              | 5         | 6                |                        |                               |         |                   |                                    |                 |           |
|                                                 |                                                | In                       | serisci u                | un nu  | ovo even                                       | ito       |                  |                        |                               |         |                   |                                    |                 |           |
|                                                 |                                                | C                        | omu                      | ine    | di De                                          | emoH      | alley            |                        |                               |         |                   |                                    |                 |           |

(Fig. EG\_in\_1)

I comandi, in alto a destra del professionista che ha effettato il login, consentono rispettivamente:

Uscita: effettua il logoff in modo corretto

Gestione profilo: consente l'inserimento o modifica di alcuni recapiti, telefono e-mail

Ing. Neri Giuseppe Home: torna alla schermata di accesso (Fig. EG\_in\_1)

Accedendo dal link [Inserimento pratiche edilizie] nel caso in cui il professionista sia già titolare (Progettista o Direttore Lavori) di altre pratiche edilizie, si potrebbe avere una situazione simile a quella di Fig. EG\_in\_2, in cui si può notare che il professionista ha già inserito un Certificato di Destinazione Urbanistica ed una SCIA, i quali non sono ancora stati importati nell'archivio ufficiale delle Pratiche Edilizie del comune. Quest'aspetto risulta ovvio in quanto al momento dell'importazione da parte dei tecnici del comune (Passaggio da internet al comune) la pratica sparirebbe immediatamente dall'Elenco pratiche di Fig. EG\_in\_2.

| K Regione Lorr                                                                                                    | 🛠 Regione Lombardia                           |                              |                                 |                      |                           |             | Pi                  | ofessionisti 也 🛔 Foresti Federico 🧃 | Seleziona lingua   🔻 |
|----------------------------------------------------------------------------------------------------|-----------------------------------------------|------------------------------|---------------------------------|----------------------|---------------------------|-------------|---------------------|-------------------------------------|----------------------|
| ()<br>C                                                                                                    | Comune di DemoHalley<br>Portale Istituzionale |                              |                                 |                      |                           |             | Seguici su          | <b>ک ک (</b>                        |                      |
| Homepage                                                                                                    | ll Cor                                        | mune informa 🗸               | Vivere la Città 🗸               | Cittadino Impres     | se Sportello Unico Edili  | izia (S.U.E | :.) Extranet        | Sportello Unico Telematico 🗸        | Intranet             |
| I                                                                                                    | Home<br>Prati                                 | Professionisti<br>iche edili | Elenco pratiche                 |                      |                           |             | Inserim. pra        | atiche edil.                        |                      |
| E                                                                                                    | lenc                                          | o pratiche                   |                                 |                      |                           |             | Documentazione n    | ecessaria                           |                      |
|                                                                                                    |                                               | Avente titolo                | Tipo pratica                    | Ubicazione           | Oggetto                   |             | Guida alla compilaz | tione                               |                      |
|                                                                                                    | Invia                                         | CONFORTI MAURO               | Autorizzazione<br>paesaggistica | via circonvallazione | Manutenzione straordinari | ×           |                     |                                     |                      |
| Le pratiche presenti in lista possono trovarsi in attesa di essere inviate al comune (bottone <mark>Invia</mark> ); una volta completato<br>l'inserimento dei dati e dopo che viene <b>[Inviata]</b> al comune, non la si potrà modificare se non successivamente con<br>eventuali integrazioni. |                                               |                              |                                 |                      |                           |             |                     |                                     |                      |
|                                                                                                    |                                               |                              | Ins                             | 🔹<br>erisci Pratica  |                           |             |                     |                                     |                      |

(Fig. EG\_in\_2)

I motivi potrebbero essere diversi, nell'esempio indicato:

- La S.C.I.A. risulta incompleta, finché permane questo stato e cioè fino a quando il professionista non cambia lo stato della pratica in completa (Inviata), la pratica non sarà tra quelle da importabili nell'archivio ufficiale delle Pratiche Edilizie;
- Il professionista ha inviato la domanda in comune, è stata protocollata ma non è ancora nelle disponibilità dei tecnici comunali; la pratica rimane in lista con lo stato *Inviata*, è ancora consultabile ma sono state spente tutte le funzionalità di modifica.

La scelta per cui una pratica risulta completa, e quindi che può essere spedita al comune (comando **Invia**), è una decisione che spetta al professionista; d'altro canto l'Ufficio Tecnico del comune può impostare e stabilire la documentazione necessaria e obbligatoria per l'invio per cui, all'interno della sezione [Documenti] si dovranno inserire (allegare) tutti i documenti che si presenteranno in lista; appunto perché quelli obbligatori si troveranno già presenti e al professionista non resterà far altro che allegare ad ogni descrizione il file che lo rappresenta, foto, progetti e quant'altro.

I tipi di anagrafiche obbligatorie per tipo di pratica.

Il comune stabilisce inoltre se l'ubicazione del cantiere, i dati catastali o la zona siano anch'essi obbligatori.

Nel caso in cui non ci siano pratiche, inserite on-line, si avrebbe la lista di Fig. EG\_in\_2 vuota con solo la possibilità di eseguire il comando [Inserisci Pratica] ( ) per la scrittura dei dati, divisi in diverse schermate; dopo aver registrato i dati nella Sintesi Scheda.

Le funzioni che consentono di navigare nelle schermate per l'inserimento o la modifica dei dati sono le seguenti:

- Elenco pratiche
- Dati pratica
- Anagrafiche
- Zona di PRG
- Ubicazione
- Estremi catastali
- Documenti

Il comando [**Consultazione pratiche**] (Fig. EG\_in\_1) permette di visualizzare le pratiche già presenti in comune, di cui il tecnico professionista compare come progettista o come direttore lavori.

Da questa navigazione potrà essere effettuata l'integrazione di documenti online, così come avviene per l'inserimento di una nuova pratica non presente negli archivi comunali.

La schermata che si ha, elenca tutte le pratiche del professionista (Fig. EG\_in\_3):

| Regione Halley                                                                                      |                                             |         |          |                   |                                           |                | Profe                           | ssionisti 也 💄 Ing. Neri Giuseppe 🛯 | eleziona lingua | a   🔻    |
|----------------------------------------------------------------------------------------------------|---------------------------------------------|---------|----------|-------------------|-------------------------------------------|----------------|---------------------------------|------------------------------------|-----------------|----------|
| Comune di De<br>Portale Istituzionale                                                               | emoHalle                                    | y       |          |                   |                                           |                |                                 | Seguici su 🕻                       | 0               | <b>ک</b> |
| Homepage II Comune informa 🗸                                                                        | Vivere la Citt                              | à∨ Ci   | ittadino | Imprese           | Sportello Unico E                         | dilizia (S.U.E | E.) Extranet                    | Sportello Unico Telematico 🗸       | Intrane         | t        |
| Home > Professionist<br><b>Pratiche edi</b><br><b>Elenco pratiche</b><br>Anno presentazione pratica | ti → Elenco pratio<br>lizie<br>2<br>Tutti → | :he     |          |                   |                                           |                | Pratiche edi<br>Elenco pratiche | lizie                              |                 |          |
| Avente titolo                                                                                       | Tipo Del                                    | N.prot. | N.pra.   | Ubicazione        | Tipologia                                 | Ad.prov.       |                                 |                                    |                 |          |
| BRUNO SARA                                                                                          | SCIA 26/05/2                                | 1 97    | 118      | VIA C. FALCINELLI | Intervento di<br>ristrutturazione<br>edil |                |                                 |                                    |                 |          |
| ROMANO LUISA                                                                                        | PERM.C 25/05/2                              | 1 93    | 116      | VIA G.B. MARIOTTI | Manutenzione<br>straordinaria<br>(pesante |                |                                 |                                    |                 |          |
| SABBATINI VITO                                                                                      | PERM.C 21/05/2                              | 1 89    | 114      | VIA G. MARCONI    | Nuova costruzione<br>infrastrutture, i    |                |                                 |                                    |                 |          |
| MARCHESI MAURIZIO                                                                                   | CILA 18/05/2                                | 1 88    | 40       | VIA OBERDAN, 2    | Manutenzione<br>straordinaria<br>(art.3,c |                |                                 |                                    |                 |          |
| GENOVESI FRANCO                                                                                     | CILA 18/05/2                                | 1 87    | 39       | VIA G. MARCONI, 3 | Interventi per<br>eliminazione<br>barrier |                |                                 |                                    |                 |          |
| MORETTI CATERINA                                                                                    | SCIA 11/05/2                                | 1 80    | 109      | VIA IV NOVEMBRE   | Intervento di<br>abbattimento delle<br>ba |                |                                 |                                    |                 |          |
| MORETTI ANGELICA                                                                                    | PERM.C 27/04/2                              | 1 77    | 108      | VIA IV NOVEMBRE   | Nuova costruzione                         | 18/05/21       |                                 |                                    |                 |          |

(Fig. EG\_in\_3)

Il professionista può filtrare la lista in base all'anno di presentazione della pratica.

Cliccando in vece sul campo link dell'Avente titolo (richiedente, committente, proprietario, ecc.) [**BRUNO SARA**] si può accedere ai dati (Fig. EG\_in\_4), per verificare il proseguo e l'andamento dell'iter, monitorare l'espressione dei pareri, controllare la scadenza dei pagamenti dei contributi, se dovuti o integrare i documenti quanto richiesti come integrazione (art.20 c.5 DPR 380/2001 e s.m.i. delle varie Leggi Regionali) se necessario, tutto questo senza accedere in comune direttamente dal proprio studio.

| Comune di DemoHa          | lley                                              | cerca nel sito                                      | Q |
|---------------------------|---------------------------------------------------|-----------------------------------------------------|---|
| Home > Professionisti     | Elenco pratiche      Dettaglio                    | Pratiche edilizie                                   |   |
| Pratiche edil             | izie                                              | Elenco pratiche                                     |   |
| Dettaglio pratic          | a                                                 | S.C.I.A. N. 118<br>Protocollo: N. 97 del 26/05/2021 |   |
| Pratica                   | Tipo S.C.I.A. N. 118                              | Dati pratica                                        |   |
| Protocollo                | N. 97 del 26/05/2021                              | Estremi catastali                                   |   |
| Tipologia                 | Intervento di ristrutturazione edilizia (leggera) | Iter della pratica                                  |   |
|                           |                                                   | Documenti e Integrazioni                            |   |
| Riferimento               |                                                   | Pareri                                              |   |
| Ubicazione                | VIA C. FALCINELLI                                 | Pagamenti                                           |   |
| Fabbricato                |                                                   | 😋 Valuta servizio                                   |   |
| Avente titolo             | BRUNO SARA                                        |                                                     |   |
| Progettista               | ING. NERI GIUSEPPE                                |                                                     |   |
| Direttore lavori          | ING. NERI GIUSEPPE                                |                                                     |   |
| Impresa                   |                                                   |                                                     |   |
| Responsabile procedimento |                                                   |                                                     |   |
| Istruttore tecnico        | ERBINUCCI ANDREA                                  |                                                     |   |
| Rilascio                  |                                                   |                                                     |   |
| Ufficio in giacenza       |                                                   |                                                     |   |

(Fig. EG\_in\_4)

Cliccando le voci del menu **Pratiche edilizie** si potrà appunto navigare tra le informazioni esistenti e prendere atto dello stato della pratica.

Cliccando quindi su [**Documenti e Integrazioni**] si potrà oltre che consultare la documentazione della pratica (Fig. EG\_in\_5) con gli estremi di protocollo dei precedenti caricamenti o integrare quella mancante o incompleta, cliccando direttamente sulla descrizione del documento stesso; mentre con il comando [Inserisci Documento] se ne potrà allegarne un del tutto nuovo.

Affianco al titolo della lista (Elenco documenti consegnati) si ha il numero totale di file (allogati) già esistenti.

| Regione Lon    | nbardia                                                                           |                                                                                                    |                                                                                                    |                                                                      |                                 |                  | Pro                                                                          | ofessionisti 也 💄 Foresti Federico   | Select Language   🔻 |
|----------------|-----------------------------------------------------------------------------------|----------------------------------------------------------------------------------------------------|----------------------------------------------------------------------------------------------------|----------------------------------------------------------------------|---------------------------------|------------------|------------------------------------------------------------------------------|-------------------------------------|---------------------|
|                | <b>Comun</b><br>Portale Istitu                                                    | n <b>e di DemoHalley</b><br>uzionale                                                                                                    |                                                                                                    |                                                                      |                                 |                  |                                                                              | Seguici su<br>cerca nel sito        | <b>۵ ک (</b>        |
| Homepage       | Il Comune                                                                         | e informa 🗸 Vivere la Città 🗸                                                                                                    | Cittadino Imprese Sp                                                                                                    | ortello Unico                                                        | Edilizia                        | (S.U.E           | E.) Extranet                                                                 | Sportello Unico Telematico 🗸        | Intranet            |
| l              | Home > P<br>Pratich                                                               | rofessionisti → Elenco pratiche →                                                                                                    | Dettaglio > Documenti                                                                                                    |                                                                      |                                 |                  | Pratiche ed                                                                  | ilizie                              |                     |
| r              | Lienco documen<br>Necessario per                                                  | Descrizione                                                                                                    | Nome file                                                                                                    | Consegnato il                                                        | Prot.                           |                  | <b>Permesso di costru</b><br>Protocollo: N. 181 d                            | <b>ire N. 136</b><br>del 14/07/2021 |                     |
| <br> <br> <br> | struttoria<br>Istruttoria<br>Presentazione<br>Presentazione<br>Presentazione      | <ul> <li>Relazione di fattibilità geologica</li> <li>Ricevuta versamento dei diritti di<br/>segreteria</li> <li>Attestazione versamento<br/>dell'imposta di bollo</li> <li>Certificato preventivo antincendio</li> <li>Comunicazione inizio lavori</li> </ul> | Elaborati grafici<br>Ricevuta versamento diritti Pagopa<br>F23 bollo<br>Elaborato grafico stato di fatto<br>Comunicazione inizio lavori Pdc   | 2021-07-14<br>a 2021-07-14<br>2021-07-14<br>2021-07-14<br>2021-07-16 | 183<br>183<br>181<br>184<br>191 | 0<br>0<br>0<br>0 | Dati pratica<br>Estremi catastali<br>Iter della pratica<br>Documenti e Integ | razioni                             |                     |
| 1              | Presentazione<br>Presentazione<br>Presentazione                                   | <ul> <li>Comunicazione inizio lavori</li> <li>Copia del documento di identità dei<br/>richiedenti/titolari</li> <li>Copia del documento di identità del<br/>tecnico</li> <li>Documentazione fotografica dello</li> </ul>                                      | Comunicazione inizio lavori Pdc<br>carta di identità richiedente 2<br>carta di identità progettista<br>Documentazione fotografica stato       | 2021-07-22<br>2021-07-14<br>2021-07-14                               | 205<br>181<br>181               | 0                | Pareri<br>Pagamenti                                                          |                                     |                     |
|                | Presentazione<br>Presentazione<br>Presentazione<br>Presentazione<br>Presentazione | stato di fatto<br>- Elaborati grafici comparativi<br>- Elaborati grafici dello stato di fatto<br>- Elaborati grafici dello stato di<br>progetto<br>- Modello della domanda debitamente<br>compilato                                                           | di fatto<br>Elaborato grafico comparativi<br>Elaborato grafico stato di fatto<br>Elaborato grafico stato di progetto<br>Permesso di costruire | 2021-07-14<br>2021-07-14<br>2021-07-14<br>2021-07-14<br>2021-07-14   | 181<br>181<br>181<br>181<br>181 | 0<br>0<br>0      | 😋 Valuta servizio                                                            |                                     |                     |

(Fig. EG\_in\_5)

Come per le pratiche, anche per i documenti integrati, verrà spedita una mail di risposta al professionista nel momento in cui il Tecnico Comunale avrà effettivamente importato il documento all'interno della procedura delle PRATICHE EDILIZIE ed eventualmente anche all'interno del PROTOCOLLO INFORMATICO.

I dati consultabili con un accesso Extranet sono esclusivamente quelli necessari a prendere visione e conoscere il progetto nella sua completezza, affinché l'ente stesso possa esprimere un parere come gli viene richiesto; nello specifico i dati sono i [**Documenti e Integrazioni**] e i [**Pareri**] (Fig. EG\_in\_5).

#### 2. Passaggio dati da internet al comune

All'interno del software delle PRATICHE EDILIZIE, è stata predisposta una funzione specifica per poter verificare e quindi importare i dati direttamente all'interno dell'archivio comunale.

L'addetto dell'ufficio tecnico ha la facoltà di consultare i dati inseriti e verificarne i loro contenuti ed eventualmente può effettuare una comunicazione *ufficiosa* (senza che la pratica sia protocollata) con il professionista (**tramite e-mail**) che ha inserito la pratica on-line; in questa situazione l'impiegato comunale individua un'azione correttiva o un'integrazione di dati che possano facilitare la successiva istruttoria della pratica stessa, come suggerito nei principi del *c.4 art.20 DPR 380/2001* e *s.m.i.* delle varie Leggi Regionali.

Dal momento in poi che la pratica viene ritenuta completa (Fig. EG\_pd\_1), viene Inviata al comune.

| 🔀 <sub>Regio</sub>   | Regione Lombardia                         |                                                                     |                                                                   |                                                     |                                                                                 |                   | Pr                 | ofessionisti 也 💄 Fore | sti Federico | Seleziona ling | ua   🔻 |
|----------------------|-------------------------------------------|---------------------------------------------------------------------|-------------------------------------------------------------------|-----------------------------------------------------|---------------------------------------------------------------------------------|-------------------|--------------------|-----------------------|--------------|----------------|--------|
| Comune di DemoHalley |                                           |                                                                     | moHalley                                                          |                                                     |                                                                                 |                   |                    | Se                    | eguici su    | 90             | 0      |
| S.L                  | Portale Istituzionale                     |                                                                     |                                                                   |                                                     |                                                                                 |                   |                    | cerca nel sito        | )            |                | Q      |
| Homep                | age II Co                                 | omune informa 🗸                                                     | Vivere la Città 🗸 🛛                                               | Cittadino Impres                                    | e Sportello Unico Edilizi                                                       | ia (S.U.E.)       | Extranet           | Sportello Unico Te    | elematico 🗸  | Intran         | et     |
|                      | Home                                      | . Professionisti                                                    | Elanco praticha                                                   |                                                     |                                                                                 |                   |                    |                       |              |                |        |
|                      | HUITE                                     |                                                                     | > Elenco praticile                                                |                                                     |                                                                                 | Ir                | nserim. pra        | atiche edil.          |              |                |        |
|                      | Prat                                      | iche edili                                                          | izie                                                              |                                                     |                                                                                 |                   | Elenco pratiche    |                       |              |                |        |
|                      | Elenc                                     | o pratiche                                                          |                                                                   |                                                     |                                                                                 |                   |                    |                       |              |                |        |
|                      |                                           |                                                                     |                                                                   |                                                     |                                                                                 | D                 | ocumentazione n    | ecessaria             |              |                |        |
|                      |                                           | Avente titolo                                                       | Tipo pratica                                                      | Ubicazione                                          | Oggetto                                                                         | G                 | uida alla compilaz | ione                  |              |                |        |
|                      | Invia                                     | CONFORTI MAURO                                                      | Autorizzazione<br>paesaggistica                                   | via circonvallazione                                | Manutenzione straordinari                                                       | ×                 |                    |                       |              |                |        |
|                      | Inviata                                   | FORESTI FEDERICO                                                    | Comunicazione inizio<br>Iavori (L. 73/2010)                       | via roma n. 19                                      | Sostituzione infissi e ri                                                       |                   |                    |                       |              |                |        |
|                      | Le pratiche<br>l'inserimer<br>eventuali i | e presenti in lista possi<br>ito dei dati e dopo ch<br>ntegrazioni. | ono trovarsi in attesa di e<br>he viene [ <b>Inviata</b> ] al cor | essere inviate al comune<br>mune, non la si potrà m | (bottone <mark>Invia</mark> ); una volta comp<br>odificare se non successivamen | oletato<br>te con |                    |                       |              |                |        |
|                      |                                           |                                                                     | Inse                                                              | erisci Pratica                                      |                                                                                 |                   |                    |                       |              |                |        |

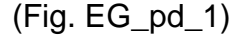

Nel momento in cui il tecnico comunale respingerà la pratica inserita, per i vari motivi che si potrebbero verificare, oltre ad una comunicazione scritta (*PEC*) al professionista, la stessa pratica sarà nuovamente visibile (Fig. EG\_pd\_1) e quindi il professionista potrà ulteriormente integrarla e ripetere l'invio.

#### 3. Elenco pratiche

Il comando [Elenco pratiche] consente, da qualunque schermata ci si trovi, a tornare alla lista delle pratiche già inserite ma non ancora importate in comune (Fig. EG\_in\_2), non consente nessun inserimento dati ma permette di navigare spostandosi da una pratica all'altra.

Le pratiche presenti possono prendere tre (3) strade:

- a) Possono essere importate nell'archivio ufficiale delle pratiche edilizie in comune, questo solo dopo che il professionista ha realmente protocollato in comune la pratica;
- b) Può essere eliminata dal professionista, perché durante la fase di inserimento si rende conto che l'intervento edilizio non dovrà più essere realizzato o perché i dati sono del tutto errati che si fa prima ad eliminare del tutto la pratica piuttosto che a reinserirla;
- c) Può essere eliminata dal Comune, il quale ha un accesso preferenziale è può annullare qualunque pratica inserita da ogni tecnico professionista.

#### 4. Dati pratica

Rappresenta la schermata da cui si registra una pratica, le informazioni sempre obbligatorie sono il **<u>tipo pratica</u>** e l'<u>oggetto</u> (Fig. EG\_in\_6).

Il professionista può inserire sia nuove pratiche sia delle varianti a pratiche già esistenti nell'archivio comunale; in questo secondo caso i dati obbligatori saranno oltre a [tipo pratica] e [oggetto], anche il numero, la data di presentazione e il tipo pratica (Fig. EG\_in\_7)

| Regione Halley                                                                   |                   | Profe                                 | essionisti 也 💄 Ing. Neri Giuseppe 🛽 | eleziona lingua   🔻 |
|----------------------------------------------------------------------------------|-------------------|---------------------------------------|-------------------------------------|---------------------|
| Comune di DemoHalley<br>Portale Istituzionale                                    |                   |                                       | Seguici su                          | <b>ی ک (</b>        |
| Homepage II Comune informa 🗸 Vivere la Città 🗸 Cittadino Imprese Sportello Unico | edilizia (S.U.E.) | ) Extranet                            | Sportello Unico Telematico 🗸        | Intranet            |
| Home > Professionisti > Elenco pratiche > Dettaglio pratica Pratiche edilizie    |                   | Inserim. pra                          | tiche edil.                         |                     |
| Dati pratica<br>© Nuova O Variante                                               |                   | <b>C.D.U.</b><br>Per passaggio eredit | ario                                |                     |
| Tipo pratica* C.D.U. 🗸                                                           |                   | Dati pratica                          |                                     |                     |
| Tipologia Successioni 🗸                                                          |                   | Ubicazione                            |                                     |                     |
|                                                                                  | Oggetto*          | Estremi catastali                     |                                     |                     |
| Per passaggio ereditario dei terreni adiacenti la vecchia chiesa di<br>Rocchetta |                   | Documenti                             |                                     |                     |
| Atti registrati di qualsiasi natura (servitù, atti unilaterali, conver           | nzioni ecc.)      |                                       |                                     |                     |
|                                                                                  |                   |                                       |                                     |                     |
| Piano casa 🗌                                                                     |                   |                                       |                                     |                     |
| I campi contrassegnati da * sono obbligatori                                     | va Indietro       |                                       |                                     |                     |

In questo esempio di inserimento di una [Nuova] pratica, i dati obbligatori sono:

#### [Tipo pratica] e [Oggetto].

Se in fase di aggiunta si seleziona [Variante] nella schermata che si presenta (Fig. EG\_in\_7) saranno presenti i seguenti campi:

[Al tipo pratica madre]: va selezionato il tipo pratica originale a cui si sta per aggiungere la variante; [Num. pratica madre]: va indicato il numero pratica gestito dal comune (attenzione: non è il numero di rilascio ma il numero pratica, numerazione interna all'ufficio tecnico);

[Data presentazione madre]: va indicata la data protocollo della pratica madre;

[Nuovo tipo pratica]: va selezionato il tipo pratica della variante che si sta per aggiungere.

| Regione Halley                                                                                                    |                                                                                                    |                                   | Profe                                                                                                    | ssionisti 也 💄 Ing. Neri Giuseppe 🛛 🖻 | eleziona lingua   🔻 |  |
|----------------------------------------------------------------------------------------------------|----------------------------------------------------------------------------------------------------|-----------------------------------|----------------------------------------------------------------------------------------------------|--------------------------------------|---------------------|--|
| Comune di Demo<br>Portale Istituzionale                                                                                                    | Halley                                                                                                    |                                   |                                                                                                    | Seguici su 🗲                         | <b>Ο</b> Ο<br>α     |  |
| Homepage II Comune informa 🗸 Vive                                                                                                    | ere la Città 🗸 Cittadino Imprese                                                                                                    | Sportello Unico Edilizia (S.U.E.) | Extranet                                                                                                    | Sportello Unico Telematico 🗸         | Intranet            |  |
| Home > Professionisti > El<br><b>Pratiche edilizi</b><br><b>Dati pratica</b><br>O Nuova @ Variante<br>Al tipo pratica madre*<br>Nuovo tipo pratica*<br>Tipologia | lenco pratiche → Dettaglio pratica<br>e<br>Permesso di costruire<br>30 Data presentazio<br>Seleziona tipo pratica<br>e di assetto territoriale<br>v | one madre* <u>13/06/2009</u>      | nserim. pra<br>Elenco pratiche<br>C.D.U.<br>Per passaggio eredit<br>Dati pratica<br>Anagrafiche<br>Ubicazione<br>Estremi catastali<br>Documenti | tiche edil.<br><sup>ario</sup>       |                     |  |
|                                                                                                    | Oggetto*                                                                                                    |                                   |                                                                                                    |                                      |                     |  |
| Per passaggio ereditario dei terreni ac<br>Rocchetta                                                                                                    |                                                                                                    |                                   |                                                                                                    |                                      |                     |  |
|                                                                                                    | tti unilaterali, convenzioni ecc.)                                                                                                    |                                   |                                                                                                    |                                      |                     |  |
|                                                                                                    |                                                                                                    |                                   |                                                                                                    |                                      |                     |  |

(Fig. EG\_in\_7)

Per una nuova (pratica) di AGIBILITÀ, i dati obbligatori sono gli stessi di una variante e cioè bisogna necessariamente indicare il **numero pratica** e il **tipo di pratica** a cui si riferisce l'agibilità.

Terminato l'inserimento di dati di questa prima schermata, premendo il comando [Salva] si registra la pratica e si può continuare l'inserimento degli altri dati:

- Anagrafiche
- Zona di PRG
- Ubicazione
- Estremi catastali
- Documenti

#### 5. Anagrafiche

La gestione delle anagrafiche consente di inserirne un numero illimitato, indipendentemente dal tipo scelto; entrando nella funzione la prima volta si ha (Fig. 8\_EG) solo la possibilità di inserire una nuova anagrafica, il richiedente o qualunque altra tra quelle disponibili, o indicare spuntando le check box, quale incarico professionale il tecnico che sta inserendo la pratica assumerà per la stessa e cioè progettista, direttore o altri (Fig. EG\_in\_8).

Nel riquadro [Inserire la propria anagrafica come:] si hanno le cinque (5) figure professionali che il tecnico professionista, che sta inserendo la pratica on-line, può assumere come incarico nella pratica edilizia, semplicemente spuntando il relativo riquadro (check box) senza dover ripetere l'inserimento dei propri dati anagrafici.

| Regione Halley |                                                                                                    | Prof                                                             | essionisti 🖕 🔺 Ing. Neri Giuseppe | Seleziona lingua   🔻 |
|----------------|----------------------------------------------------------------------------------------------------|------------------------------------------------------------------|-----------------------------------|----------------------|
|                | Comune di DemoHalley<br>Portale Istituzionale                                                                                                    |                                                                  | Seguici su<br>cerca nel sito      | <b>۲ ک ک</b>         |
| Homepage       | Il Comune informa∨ Vivere la Città∨ Cittadino Imprese Sportello Unico Edilizia (S.L                                                                                                    | U.E.) Extranet                                                   | Sportello Unico Telematico 🗸      | Intranet             |
|                | Home → Professionisti → Elenco pratiche → Dettaglio pratica → Anagrafiche Pratiche edilizie nserire la propria anagrafica come: □Progettista □Direttore dei lavori □Responsabile della Sicurezza □Richiedente □Proprietario □Tecnico incaricato Elenco Anagrafiche | Inserim. pra<br>Elenco pratiche<br>C.D.U.<br>Per passaggio eredi | ttiche edil.                      |                      |
|                | Codice fiscale Partita Iva Nominativo Tipo anagrafica                                                                                                    | Anagrafiche                                                      |                                   |                      |
|                |                                                                                                    | Ubicazione                                                       |                                   |                      |
|                |                                                                                                    | Estremi catastali                                                |                                   |                      |
|                | Inserisci Nuova Anagrafica                                                                                                    | Documenti                                                        |                                   |                      |
|                | Comune di DemoHalley                                                                                                    |                                                                  |                                   |                      |

(Fig. EG\_in\_8)

Il professionista che sta inserendo la pratica potrà assumere (in modalità rapida) le seguenti figure professionali:

- Progettista
- Direttore dei lavori
- Responsabile della sicurezza
- Richiedente
- Proprietario
- Tecnico incaricato

Se il professionista che inserisce la pratica assume altri incarichi sarà sufficiente premere il comando [Inserisci Nuova Anagrafica] (Fig. EG\_in\_9).

| Regione Halley                                                                                                    | Professionisti 🖕 🛓 Ing. Neri Giuseppe 🛛 Seleziona lingua 💌            |
|----------------------------------------------------------------------------------------------------|-----------------------------------------------------------------------|
| Comune di DemoHalley<br>Portale Istituzionale                                                                                                    | Seguici su 😯 文 🕞                                                      |
| Homepage II Comune informa∨ Vivere la Città∨ Cittadino Imprese Sportello l                                                                                                    | Jnico Edilizia (S.U.E.) Extranet Sportello Unico Telematico∨ Intranet |
| Home · Professionisti · Elenco pratiche · Dettaglio pratica · Anagrafiche         Directive della Come:         Progettista · Directivere dei lavori · Cencino incaricato         Richiedente · Proprietario · Crecnico incaricato         Elenco Anagrafiche         Codice fiscale · Protita Iva Nominativo · Cossi MARIO · Progettist         RSSMRAB0A01H501U       ROSSI MARIO · Progettist | rafica<br>a<br>A<br>A<br>A<br>A<br>A<br>A<br>A<br>A<br>A              |
| Comune di DemoHalley                                                                                                    |                                                                       |

Premendo il comando per aggiungere una nuova anagrafica si ha la seguente schermata (Fig. EG\_in\_10), nella quale i dati con \* (asterisco) sono le informazioni obbligatorie, ma l'invito è quello di riempire il più possibile i dati.

Inserendo il <u>Codice Fiscale</u>, se già presente nell'archivio anagrafico della procedura PRATICHE EDILIZIE, i dati verranno compilati in automatico, se il nominativo non è invece presente si dovranno inserire tutti i dati.

Al termine dell'inserimento è necessario eseguire il comando [Salva] che oltre a salvare i dati inseriti permette di visualizzare la lista delle anagrafiche già inserite (Fig. 9\_EG).

<sup>(</sup>Fig. EG\_in\_9)

È consigliabile scrivere i dati tutti in maiuscolo; l'indirizzo di residenza è opportuno che sia scritto separando l'area di circolazione e il numero civico dalla [,] virgola:

#### esempio: VIA MATTEI, 10

I contatti telefonici non devono avere caratteri di separazione: esempio: 0737781222

| (dec) | Comune di DemoHalley                                                       | cerca nel sito | Q |
|-------|----------------------------------------------------------------------------|----------------|---|
|       | Anagrafiche Elenco pratiche                                                |                |   |
|       | Tipo C.D.U.<br>©Persona fisica OPersona giuridica Per passaggio ereditario |                |   |
|       | Tipo anagrafica* Richiedente   Dati pratica                                |                |   |
|       | Dati persona fisica Anagrafiche                                            |                |   |
|       | Codice fiscale* Partita iva Ubicazione                                     |                |   |
|       | Cognome* Nome* Estremi catastali                                           |                |   |
|       | Residenza / Sede Documenti                                                 |                |   |
|       | Comune*                                                                    |                |   |
|       | Indirizzo*                                                                 |                |   |
|       | Dati per professionisti                                                    |                |   |
|       | Albo professionale Seleziona Albo professionale 💙                          |                |   |
|       | N.iscrizione del                                                           |                |   |
|       | Tipo di Ordine V                                                           |                |   |
|       | Dati per imprese                                                           |                |   |
|       | Rappresentante legale                                                      |                |   |
|       | N° registro imprese di                                                     |                |   |
|       | Contatti                                                                   |                |   |
|       | Telefono Cellulare                                                         |                |   |
|       | Fax E-mail                                                                 |                |   |
|       | Salva Indietro                                                             |                |   |

(Fig. EG\_in\_10)

#### 6. Zona di PRG

Permette di inserire esclusivamente quest'informazione. Per l'inserimento dei Certificati di Destinazione Urbanistica (CDU) questo comando è assente, in quanto indicare la zona di appartenenza di ogni particella costituisce l'oggetto vero e proprio del CDU e in quanto tale è un'informazione da gestire all'interno dell'Ufficio Tecnico Comunale. Per le altre pratiche, il professionista deve scegliere da una tendina la sigla delle zonizzazioni presenti nello strumento urbanistico vigente, selezionandone un, dovrà essere confermata premendo il comando [Salva].

| Regione Halley |                                                   |                                |               |                |              |                       | Prof                                                                                                    | essionisti 🗅 💄 Ing. Neri Giuseppe | Seleziona lingu | Ja 🛛 🔻   |
|----------------|---------------------------------------------------|--------------------------------|---------------|----------------|--------------|-----------------------|----------------------------------------------------------------------------------------------------|-----------------------------------|-----------------|----------|
|                | Comune di Del<br>Portale Istituzionale            | moHalley                       |               |                |              |                       |                                                                                                    | Seguici su<br>cerca nel sito      | 0               | <b>D</b> |
| Homepage       | II Comune informa 🗸                               | Vivere la Città 🗸              | Cittadino     | Imprese        | Sportello Ur | ico Edilizia (S.U.E.) | ) Extranet                                                                                                    | Sportello Unico Telematico 🗸      | Intrane         | et       |
| 1              | Home → Professionisti<br>Estremi norn<br>Zona A → | > Elenco pratiche<br>nativa di | ) Dettaglio ( | pratica → Zona | di PRG       | Salva Indietro        | Inserim. pra<br>Elenco pratiche<br>S.C.I.A.<br>Della porzione posta<br>Dati pratica<br>Anagrafiche<br>Zona di PRG<br>Ubicazione<br>Estremi catastali<br>Documenti | eriore                            |                 |          |
|                | Comune                                            | di DemoHa                      | lley          |                |              |                       |                                                                                                    |                                   |                 |          |

#### 7. Ubicazione

È possibile inserire un solo indirizzo per l'ubicazione del cantiere, l'unico dato obbligatorio è l'indirizzo del cantiere, il numero civico, se presente, può essere selezionato tramite l'apposito campo. Se il civico non è presente nell'elenco non si deve selezionare nulla.

| Regione Halley                                                                                                    | Professionisti 🗢 🔺 Ing. Neri Giuseppe 🛛 Seleziona lingua 🔍                                                                                                    |
|----------------------------------------------------------------------------------------------------|----------------------------------------------------------------------------------------------------|
| Comune di DemoHalley<br>Portale Istituzionale                                                                                                    | Seguici su f 9 🗅                                                                                                    |
| Homepage II Comune informa∨ Vivere la Città∨ Cittadino Imprese Sportello Unico Edilizia (S.U.E                                                               | E.) Extranet Sportello Unico Telematico∨ Intranet                                                                                                    |
| Home > Professionisti > Elenco pratiche > Dettaglio pratica > Ubicazione > Inserimento<br>Ubicazione del cantiere<br>Indirizzo* Seleziona v<br>N. Selezionav | Inserim. pratiche edil.<br>Elenco pratiche<br>C.D.J.<br>Per passaggio ereditario<br>Dati pratica<br>Anagrafiche<br>Ubicazione<br>Estremi catastali<br>Documenti |
| Comune di DemoHalley                                                                                                    |                                                                                                    |

#### 8. Estremi catastali

I dati da inserire sono il **foglio** e il **mappale** [**N**.]; il subalterno e il tipo di catasto (urbano o terreni) non sono obbligatori ma occorre selezionare in quest'ultimo il valore corretto (Fig. EG\_in\_12). Per l'inserimento dei dati di un CDU la schermata offre la possibilità di inserire anche la zona di piano (<u>Zona</u>).

| Regione Halley                                                                                                    | Professionisti 🖕 🛓 Ing. Neri Giuseppe 🛛 Seleziona lingua 🛛 🔻                                                                                                    |
|----------------------------------------------------------------------------------------------------|----------------------------------------------------------------------------------------------------|
| Comune di DemoHalley<br>Portale Istituzionale                                                                                                    | Seguici su 👔 💙 🖸                                                                                                    |
| Homepage II Comune informa∨ Vivere la Città∨ Cittadino Imprese Sportello U                                                                                                    | Inico Edilizia (S.U.E.) Extranet Sportello Unico Telematico∨ Intranet                                                                                                    |
| Home , Professionisti , Elenco pratiche , Dettaglio pratica , Inserisci estremi<br>Inserimento<br>Estremi catastali<br>Foglio* N.* Sub<br>Tipo catasto Urbano<br>Estremi normativa di piano<br>Zona A<br>I campi contrassegnati da * sono obbligatori | catastali >       Inserim. pratiche edil.         Elenco pratiche       Elenco pratiche         C.D.J.       Per passaggio ereditario         Dati pratica       Anagrafiche         Ubicazione       Estremi catastali         Salva       Indietro |
| Comune di DemoHalley                                                                                                    |                                                                                                    |

(Fig. EG\_in\_12)

Inserita la prima particella catastale si può continuare l'inserimento (<u>Inserisci Estremi Catastali</u>) fin quando non si sono inseriti tutti i riferimenti catastali che descrivono il progetto (Fig. EG\_in\_13).

| Regione Halley |                                                 |                                                                                                    |                                                               |                                 | Prof                                                                                                    | essionisti 也 🔺 Ing. Neri Giuseppe 🚦 | Seleziona lingua   🔻 |
|----------------|-------------------------------------------------|----------------------------------------------------------------------------------------------------|---------------------------------------------------------------|---------------------------------|----------------------------------------------------------------------------------------------------|-------------------------------------|----------------------|
|                | <b>Comune di De</b><br>Portale Istituzionale    | moHalley                                                                                                    |                                                               |                                 |                                                                                                    | Seguici su                          | <b>) () ()</b>       |
| Homepage       | II Comune informa 🗸                             | Vivere la Città∨ Citta                                                                                                    | adino Imprese                                                 | Sportello Unico Edilizia (S.U.I | E.) Extranet                                                                                                    | Sportello Unico Telematico 🗸        | Intranet             |
| 1<br>7         | Home → Professionisti<br>Estremi cata<br>Foglio | <ul> <li>Elenco pratiche          <ul> <li>Def</li> <li>Stali</li> <li>N.</li> <li>12</li> <li>13</li> </ul> </li> <li>Inserisci Estre</li> </ul> | <b>؛ttaglio pratica</b> → Estrer<br>Sub<br>©<br>emi Catastali | ni catastali                    | Inserim. pra<br>Elenco pratiche<br>C.D.U.<br>Per passaggio eredi<br>Dati pratica<br>Anagrafiche<br>Ubicazione<br>Estremi catastali | ιtiche edil.                        |                      |
|                | Comune                                          | di DemoHalley                                                                                                    | ý                                                             |                                 | Dicumenta                                                                                                    |                                     |                      |

#### (Fig. EG\_in\_13)

Come anticipato all'inizio, ubicazione, dati catastali e zona, possono essere ritenuti obbligatori; in questi casi, impostazione regolata dall'ufficio tecnico comunale, tentando di inviare la pratica perché ritenuta pronta e completa, si ha un messaggio che evidenzia tale mancanza e impedisce l'invio della pratica.

#### 9. Documenti

La gestione dei documenti consente di allegare alla pratica tutti i file e documenti di progetto, che servono a descrivere l'intervento edilizi che si vuole realizzare.

Gli operatori dell'ufficio tecnico hanno la possibilità di far allegare solo determinati tipi di file, per rendere il servizio di trasferimento dati più efficace.

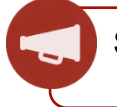

Si consiglia di allegare file firmati digitalmente.

Nel caso in cui il comune avesse settato questa opzione, cercando di allegare un file con un'estensione non supportata, si ha un messaggio di avviso che indica quali sono i tipi di file che si possono allegare. Entrando nella funzione si ha la lista (Fig. EG\_in\_14) inizialmente vuota o già valorizzata con l'elenco dei documenti obbligatori (elenco stabilito dagli operatori dell'Ufficio Tecnico Comunale) che il professionista deve integrare e aggiungere come allegati del progetto, uno alla volta, ripetendo quindi sempre il comando recence allegati del progetto.

La descrizione dei documenti da allegare non è modificabile ed è la stessa che gestisce la procedura in uso presso il comune.

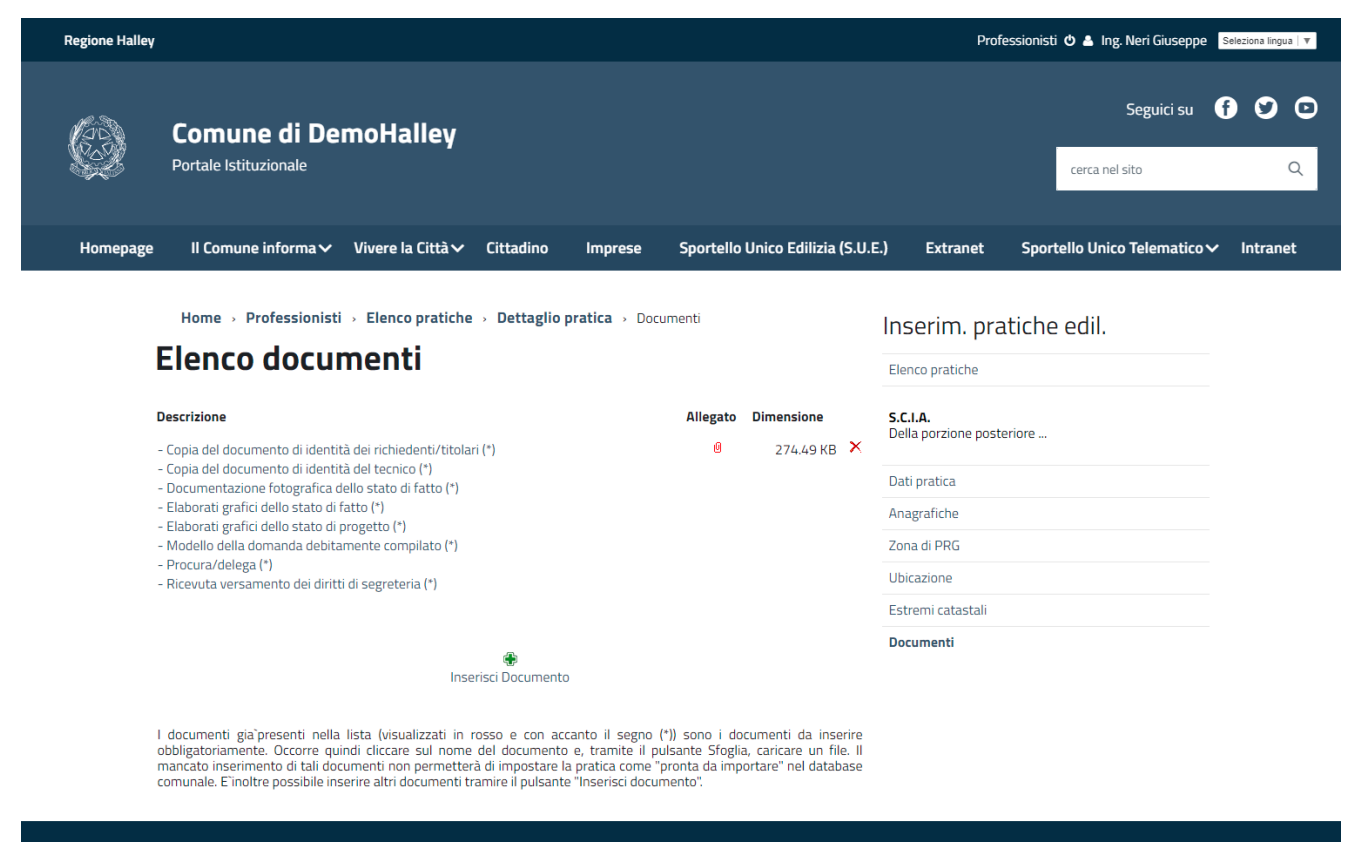

(Fig. EG\_in\_14)

Come per tutte le altre funzioni di inserimento dati per eliminare un'informazione errata è sufficiente cliccare il comando X.

La colonna [Allegato] dove presente, è un link e permette di aprire il file allegato al documento.

Terminato l'inserimento dei documenti, al momento di procedere con l'invio della pratica, si potrebbe avere un messaggio di avviso che la documentazione non è completa; questo significa che il Comune ha stabilito un elenco di documenti ritenuti obbligatori per l'invio e la protocollazione della pratica in comune, questa scelta comporta che i documenti indicati dovranno tutti essere allegati alla pratica, altrimenti non sarà possibile effettuare l'invio della pratica.